## Démarche pour accéder au forfait 250€ DAVA Académie de Versailles

Dans un premier temps, il est nécessaire de créer votre compte à l'aide de votre numéro de sécurité sociale sur :

| RÉPUBLIQUE<br>FRANÇAISE<br>Gave<br>former<br>former | AIDE   O CONNEXION   C CRÉATION DI     RECHERCHE DROITS DOSIERS CONSEILS PROFES:                                                                          | E COMPTE<br>SIONNELS |
|-----------------------------------------------------|----------------------------------------------------------------------------------------------------|----------------------|
|                                                     | Découvrez les solutions pour préparer votre avenir.                                                                                                    |                      |
|                                                     | Développez vos compétences<br>Comment ça marche ?<br>Consultez vos droits<br>Connexion 2<br>Troovez votre formation<br>Recherche 2<br>Suivez la formation |                      |
|                                                     | Pres dossiers 2                                                                                                    |                      |

https://www.moncompteformation.gouv.fr/espace-prive/html/#/

• Pour trouver la fiche « forfait » du DAVA de l'académie de Versailles, saisissez :

PARTICIPATION FORFAITAIRE DAVA VERSAILLES - FORMATION A DISTANCE

| Recher                                                                                                    | che Formation                                                                                                    |                                                                     |
|----------------------------------------------------------------------------------------------------|----------------------------------------------------------------------------------------------------|---------------------------------------------------------------------|
| Formation, métier, compétences<br>Q pation forfaitaire DAVA VERSAILLES ×<br>Formation                                                                                                    | Formation à<br>distance                                                                                                    |                                                                     |
| Aides au financement Des organismes soutiennent vos formations. Pour en savoir plus, connectez                                                                                                    | e-vous.                                                                                                    | Cliquez sur la loupe                                                |
| Filtres et tri 4 résultats                                                                                                    | (                                                                                                    | Filtres 0 Tri Pertinence                                            |
| Participation forfaitaire aux frais de procédure<br>C<br>d'accès aux diplômes de l'Education nationale et<br>Participation forfaitaire aux frais de procédure d'accès aux dipl<br>par GIP FORMATIC<br>nationale et du secteur social (décret du 31-10-2019) - DAVA A | Participation forfaitaire au<br>d'accès aux diplômes de l'I<br>ómes de l'Education<br>cadémie de VERSAILLES ORMATION CONTINUE ET I | ix frais de procédure ♥<br>Education nationale et<br>INSERTION PROF |
| 🔶 4,2/5 (35 évaluations) 🧧 250,00                                                                                                    | € ★ 4,7/5 (15 évaluations)                                                                                                    | 250,00 €                                                            |
| <ul> <li>1h</li> <li>A distance</li> <li>Accompagnement VAE</li> </ul>                                                                                                    | A distance     Accompagnement VAE                                                                                                  |                                                                     |

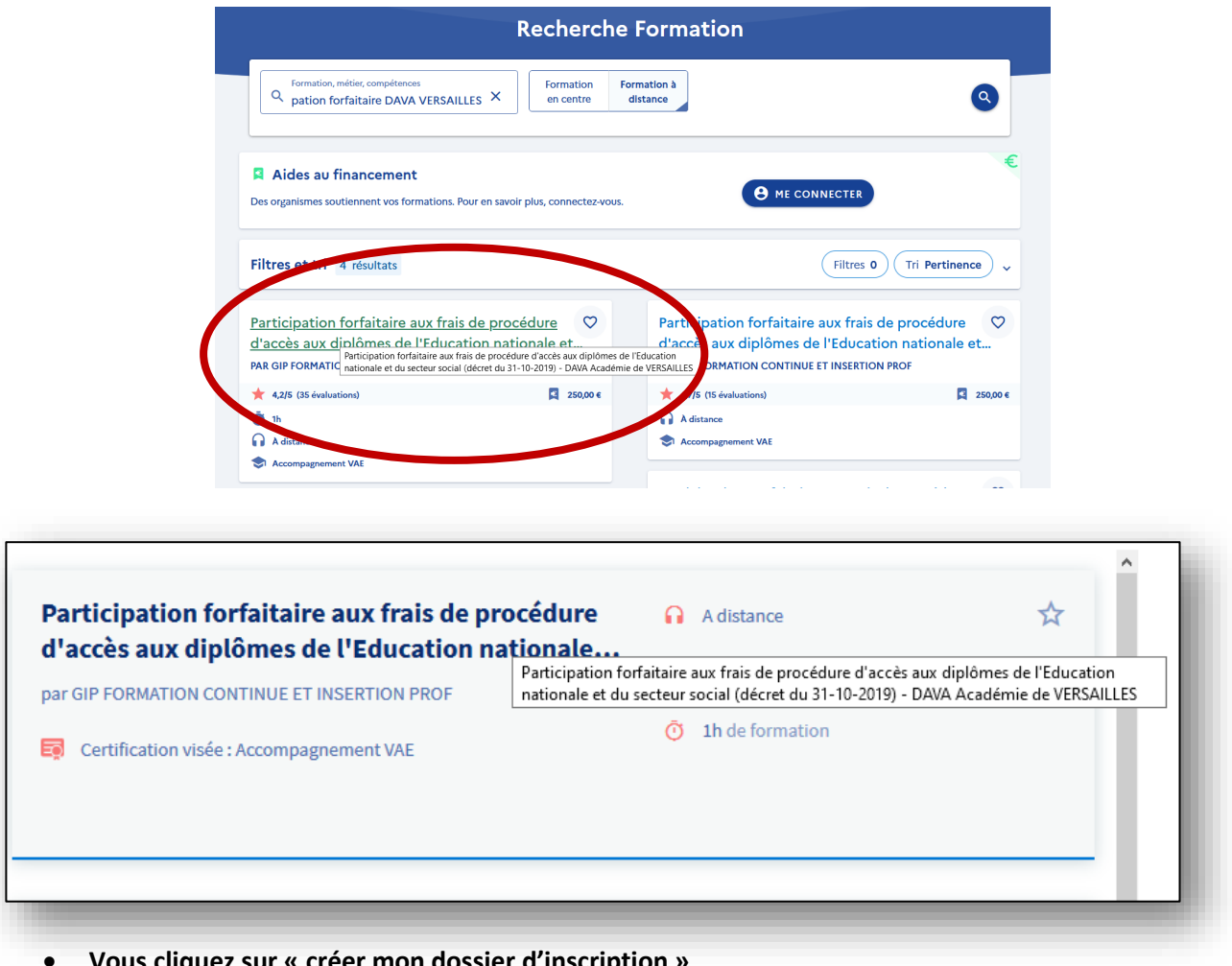

Vous cliquez sur « créer mon dossier d'inscription »

| Participation forfaitaire aux frais de procédure d'accès aux diplômes de<br>l'Education nationale et du secteur social (décret du 31-10-2019) - DAVA<br>Académie de VERSAILLES<br>par GIP FORMATION CONTINUE ET INSERTION PROF               |                                                                                                    |  |
|----------------------------------------------------------------------------------------------------|----------------------------------------------------------------------------------------------------|--|
|                                                                                                    |                                                                                                    |  |
| Adistance                                                                                                    | Prix de la formation, frais d'examen inclus 250,00 €                                                                                                    |  |
|                                                                                                    | 📮 Aides au financement                                                                                                    |  |
| Les points forts de cette formation<br>Frais de procédure obligatoires (décret du 31/10/2019) permettant à tout candidat<br>recevable de se présenter au jury pendant toute la durée de la recevabilité (3ans) sur<br>3 diplômes différents. | Des organismes soutiennent cette formation. Pour en savoir plus, connectez-vous.<br>Me connecter                                                             |  |
| Description détaillée > Objectifs, contenu, points forts,                                                                                                    | Inscription à cette formation<br>Après avoir créé votre dossier d'inscription, vous pourrez définir vos dates de<br>formation avec l'organisme de formation. |  |
| Évaluations                                                                                                    | Créer mon dossier d'inscription                                                                                                    |  |
|                                                                                                    | Informations pratiques > Contact et lieu de formation, transport,                                                                                            |  |
|                                                                                                    | Modalités d'inscription                                                                                                    |  |
|                                                                                                    | Cette inscription a des prérequis.                                                                                                    |  |
|                                                                                                    | Niveau d'entrée, conditions spécifiques,                                                                                                    |  |

• S'identifiez avec « FranceConnect »

| riberson<br>of riberson<br>riber (roternow<br>riberson<br>riberson<br>ribers | ON<br>COMPTE<br>RMATION | Rechercher une formation | Mes droits formation | Mes dossiers de formation                                                                                                    | Comprendre la format                   | ion | Se connecter |
|----------------------------------------------------------------------------------------------------|-------------------------|--------------------------|----------------------|----------------------------------------------------------------------------------------------------|----------------------------------------|-----|--------------|
| ¢                                                                                                    | Retour                  |                          |                      |                                                                                                    |                                        |     |              |
|                                                                                                    |                         |                          | Do                   | ssier d'inscrij                                                                                                    | otion                                  |     |              |
|                                                                                                    |                         |                          | Vos<br>soci<br>cr    | i<br>données de connexion (N° di<br>ale et mot de passe) sont str<br>personnelles, veillez à ne pa<br>mmuniquer à une autre per | sécurité<br>ctement<br>s les<br>sonne. |     |              |
|                                                                                                    |                         |                          | J'utilise Fran       | aceConnect                                                                                                    |                                        |     |              |
|                                                                                                    |                         | -                        | Pour des raisons d   | sécurité, merci de vous connec<br>S'identifier a<br>FranceConn                                                                  | vec<br>ect                             |     |              |
|                                                                                                    |                         |                          | Franc<br>pour        | Connect est la solution proposé<br>simplifier votre connexion aux s<br>ligne.                                                   | e par l'Etat<br>envices en             |     |              |
|                                                                                                    |                         |                          |                      | 🛛 En savoir plus                                                                                                    | $\supset$                              |     |              |

• Choisissez la connexion de votre choix (la connexion avec les impôts avec vos identifiants, est conseillée)

| Je choisis un compte pour me connecter sur : |                                    |  |
|----------------------------------------------|------------------------------------|--|
| Mon Compte Formation                         |                                    |  |
|                                              | J'utilise à nouveau :              |  |
|                                              | impots.gouv.fr                     |  |
|                                              | ou                                 |  |
| Aladie                                       | Cidentité Numérique nobile connect |  |
| <u> </u>                                     | antia<br>trantia<br>services       |  |
| ĺ.                                           | Se souvenir de mon choix           |  |

Lors d'une première connexion certaines informations peuvent être demandées : nom, prénom, numéro de sécurité sociale, numéro de téléphone, adresse

• Cliquez sur « Continuer sur Mon compte Formation »

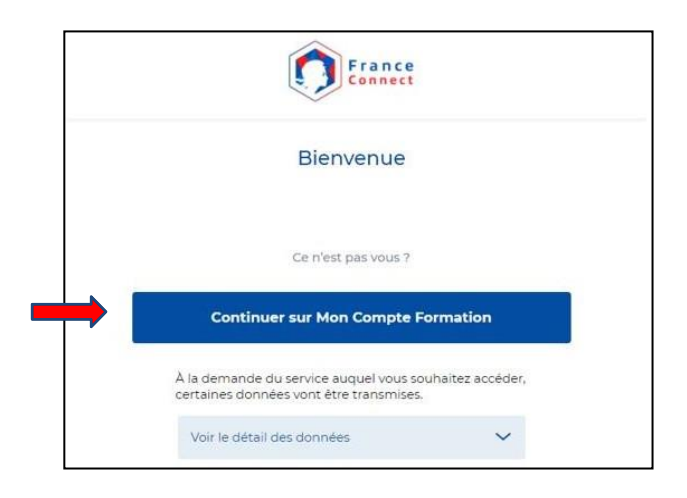

• Acceptez les conditions générales puis sur « créer mon compte ».

Puis redirection vers la session de formation, cliquez sur « créer mon dossier d'inscription »

| Participation forfaitaire aux frais de procédure d'accès aux diplômes de<br>l'Education nationale et du secteur social (décret du 31-10-2019) - DAVA<br>Académie de VERSAILLES<br>par GIP FORMATION CONTINUE ET INSERTION PROF               |                                                                                                    |  |  |  |
|----------------------------------------------------------------------------------------------------|----------------------------------------------------------------------------------------------------|--|--|--|
| Informations clés<br>∩ Adistance<br>Ô 1h                                                                                                    | Prix de la formation<br>Prix de la formation, frais d'examen inclus 250,00 €                                                         |  |  |  |
| Les points forts de cette formation<br>Frais de procédure obligatoires (décret du 31/10/015) permettant à tout candidat<br>recevable de ser présenter au jury pendant toute la durée de la recevabilité (Sand) sur<br>3 diplômes différents. | Aldes au financement                                                                                                    |  |  |  |
| Description détaillée > Objectifs, contenu, points forts,                                                                                                    | Inscription à cette formation<br>Après avoir créé votre dossier d'inscription, vous pour<br>formation avec l'organisme de formation. |  |  |  |
| Évaluations >                                                                                                    | Créer mon dossier d'Inscription                                                                                                    |  |  |  |
|                                                                                                    | Informations pratiques Contact et lieu de formation, transport,                                                                      |  |  |  |

• Cliquez sur « Valider »

| Information                                                                                |                                   |
|--------------------------------------------------------------------------------------------|-----------------------------------|
| Si vous travaillez actuellement dans la fonction<br>contactant directement votre employeur | publique, mobilisez vos droits en |
| Fermer                                                                                     | Valider                           |

• Cliquez sur « j'ai compris et j'accepte »

| Cette formation comporte des<br>spécifiques                                                                                | modalités d'inscription                                                               |
|----------------------------------------------------------------------------------------------------|---------------------------------------------------------------------------------------|
| Les conditions spécifiques d'accès à l'accom<br>d'information et d'avoir obtenu une réponse<br>pour la certification visée | pagnement sont d'avoir assisté à la réunion<br>favorable à la demande de recevabilité |
| Je refuse                                                                                                    | J'ai compris et j'accepte                                                             |

**Votre dossier est en cours de création** – Complétez les informations demandées (identité, coordonnées).

## Votre inscription est faite.

• Après acceptation par le DAVA, vous devrez valider la proposition de l'organisme (sur votre compte CPF) afin de pouvoir commencer votre accompagnement.